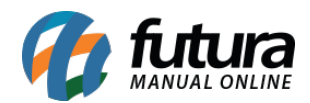

Sistema: Futura Ordem de Serviço

Caminho: Fiscal>NFS-e(Nota Fiscal Eletrônica de Serviços)>Gerar Retorno

Referência: FOS15

Versão: 2018.11.05

**Como Funciona:** Esta tela é utilizada para receber retornos de **Notas Fiscais de Serviços** que são recebidos do município em que a remessa foi enviada.

Para isso, acesse o caminho indicado acima e o sistema abrirá a tela abaixo:

| Retorno de NF Serviço Municipal × |                      |
|-----------------------------------|----------------------|
| Empresa:                          | 1 EMPRESA TESTE LTDA |
| Arquivo:                          | 6                    |
|                                   | Executar             |

*Empresa:* Selecione a empresa em que a *NFS-e* foi emitida;

Arquivo: Vincule o arquivo de retorno recebido e clique em Executar.

Este procedimento irá alterar o status da nota de Aguardando

*Impressão* para *Impresso,* gerar o número da nota e permitir a impressão da mesma através do menu: *Fiscal>NFS-e (Nota Fiscal Eletrônica de Serviço) >Cadastro.*